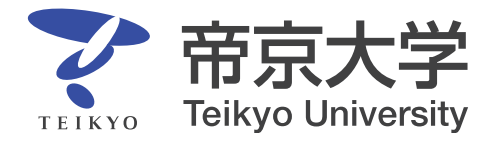

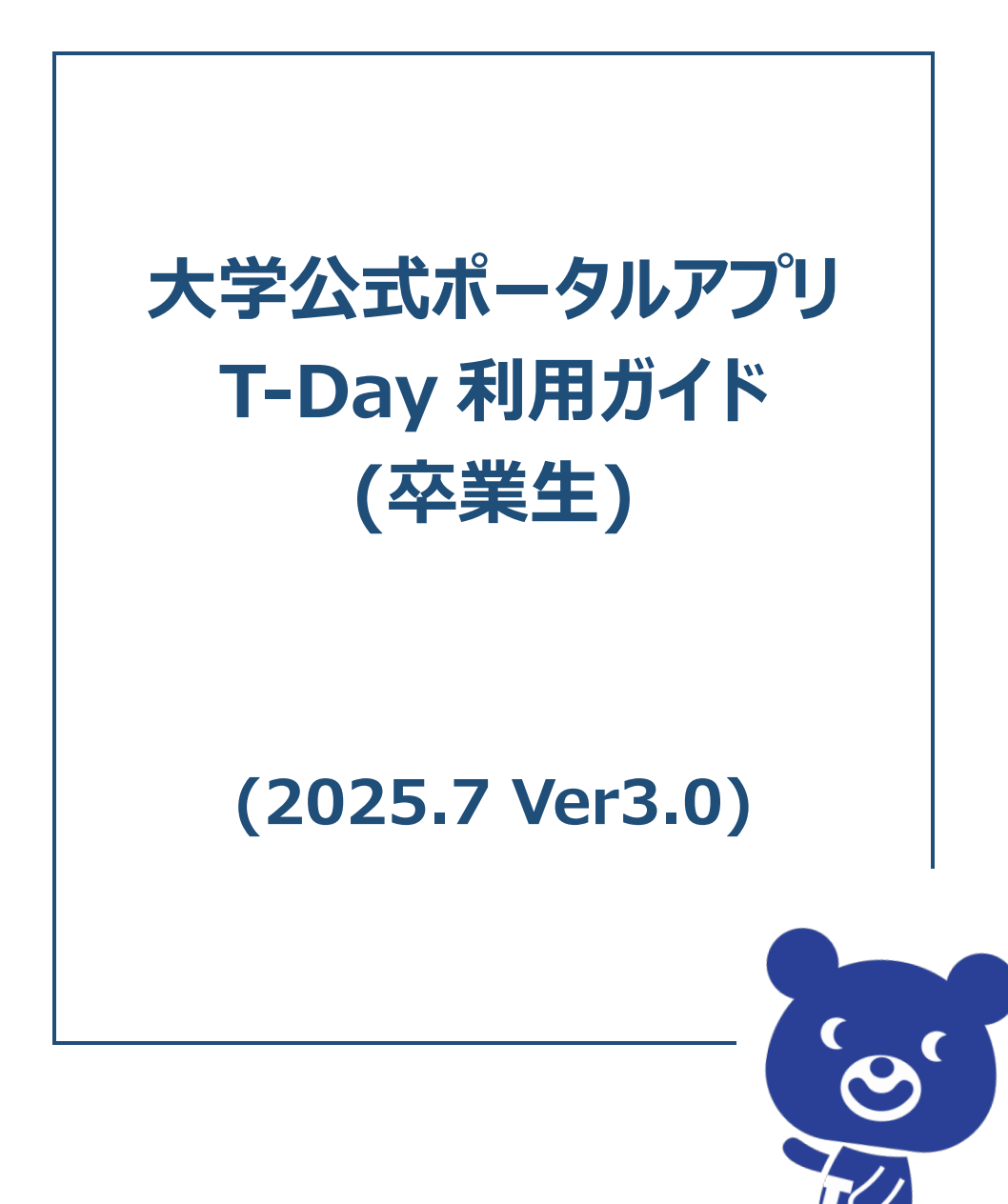

# 目次

| 1 | はじめに                                                              |
|---|-------------------------------------------------------------------|
|   | 1-1 公式ポータルアプリ(T-Day)概要 ······1                                    |
| 2 | 公式ポータルアプリ(T-Day)の利用方法                                             |
|   | 2-1 公式ポータルアプリ(T-Day)利用に向けた事前準備                                    |
|   | 2-2 公式ポータルアプリ(T-Day)の利用対象者                                        |
|   | 2-3 公式ポータルアプリ(T-Day)の利用方法 ······5                                 |
| 3 | 【卒業生向け】公式ポータルアプリ(T-Day)で出来ること・・・・・・・・・・・・・・・・・・・・・・・・・・・・・・・・・・・・ |
|   | 3 - 1 アカウント情報を確認する                                                |
|   | 3-2 アプリ内を検索する                                                     |
|   | 3-3 直近のニュースやよく使うシステムを確認する                                         |
|   | 3-4 お知らせを確認する                                                     |
|   | 3-5 学内の様々な情報を確認する                                                 |
|   | 3-6 帝京スポーツ News を確認する ······23                                    |
|   | 3 - 7 在学時に登録した ToDo を確認する                                         |
|   | (参考)アプリ操作中にエラーが表示された場合の対応                                         |
| 4 | お問合せ                                                              |
|   | 4-1 アプリに関するお問合せ30                                                 |

## 1 はじめに

#### 1-1公式ポータルアプリ(T-Day)概要

#### <公式ポータルアプリ(T-Day)の導入目的>

帝京大学では、全ての情報・システムの窓口となり、帝京大学に関わる全ての人をサポートすることを 目的として、2024年4月より公式ポータルアプリ(T-Day)を導入しています。 2025年4月から卒業生も利用できるようになりました。 本アプリをスマートフォンにダウンロードすることで、母校の情報を簡単に確認できます。

#### <2025 年 7 月時点で出来ること>

本アプリを活用することによって、スマートフォンから大学関連の様々な情報をまとめて確認することができます。

- ▶ 大学からのニュースやお知らせの確認
- ▶ 卒業後手続き・問合せ先の確認

## 1-2公式ポータルアプリ(T-Day)利用時の注意事項

### <公式ポータルアプリ(T-Day)利用時の注意事項>

- > 本アプリ内にある各規則や注意事項を守ってご利用ください
- 本アプリは日本でのみダウンロード可能です。海外滞在時に T-Day アプリをダウンロードすることは 出来ません(日本でダウンロードしたアプリを海外で利用することは可能です)
- 海外で利用する際は、日本時刻と現地時刻(スマートフォンに表示されている時刻)が混在してアプリ上に表示されますのでご注意ください

## 2公式ポータルアプリ(T-Day)の利用方法

## 2-1公式ポータルアプリ(T-Day)利用に向けた事前準備

アプリの利用には、App Store、Google Play の各社アプリストアから T-Day のダウンロードをする必要があります。

## <公式ポータルアプリ(T-Day)のダウンロード>

App Store もしくは Google Play より、「T-Day」をダウンロードしてください。

- ダウンロードリンク
   https://www.teikyo-u.ac.jp/studentlife/life\_support/T-Day
- QR ⊐−ド

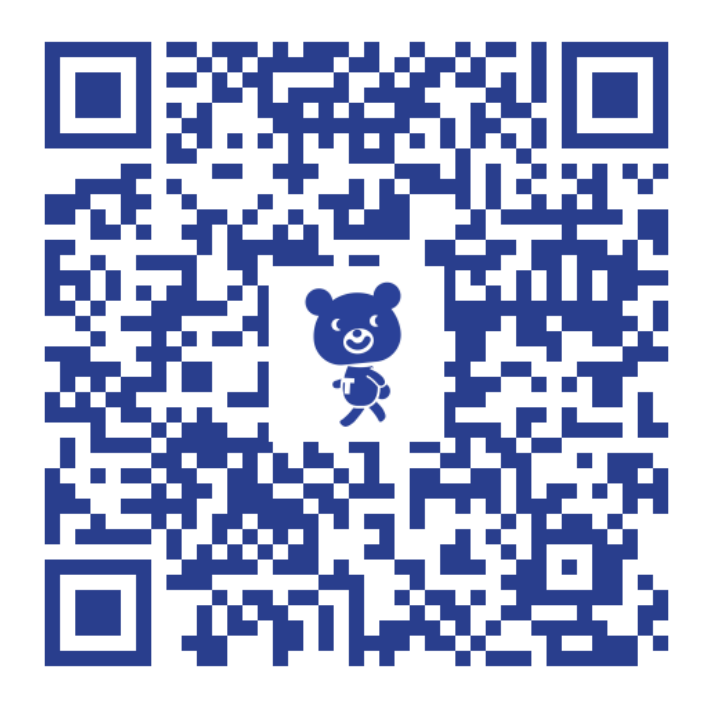

## 2-2公式ポータルアプリ(T-Day)の利用対象者

本アプリの利用対象者は帝京大学を卒業された方としています。 ただし、下記の卒業生の方は、利用対象外となります。

- 薬学部薬学科へ 2005 年以前に入学された方
- 薬学研究科薬学専攻へ 2011 年以前に入学された方
- 医学研究科第一臨床医学専攻へ 1978 年以前に入学された方
- 医学研究科第二臨床医学専攻へ 1978 年以前に入学された方
- 経済学研究科経営学専攻博士後期課程へ 2004 年以前に入学された方
- 経済学研究科経済学専攻博士後期課程へ 1987 年以前に入学された方
- 文学研究科日本史・文化財学専攻博士後期課程へ 2012 年以前に入学された方
- 法学研究科法律学専攻修士課程へ 1988 年以前に入学された方
- 法学研究科法律学専攻博士後期課程へ 1986 年以前に入学された方
- 理工学研究科(通信教育課程)情報科学専攻修士課程へ2007年以前に入学された方
- 理工学研究科総合工学専攻博士後期課程へ 2004 年以前に入学された方
- 研究科等連係課程総合データ応用プログラム組織経営管理データ・コースへ 2022 年以前に入学された方
- 研究科等連係課程総合データ応用プログラムデータ応用基盤・コースへ 2023 年以前に 入学された方
- 短期大学英文科へ 1969 年以前に入学された方
- 短期大学専攻科英文学専攻科へ 1989 年以前に入学された方
- 短期大学専攻科秘書専攻科へ 1989 年以前に入学された方
- 留学生別科日本語専攻へ 2001 年以前に入学された方
- 九州帝京短期大学を卒業された方
- 帝京大学福岡短期大学を卒業された方
- 帝京大学福岡医療技術専門学校を卒業された方

<大学院進学・再入学予定の方へ>

卒業後に大学院へ進学される方や異なる学部へ再入学される方は、卒業後用・在学生用のアカウントの両方を使用することができます。

<例>

- 経済学部から経済学研究科に進学される場合
- 経済学部から教育学部に再入学される場合

卒業後用のアカウントは、後続の手順を参考に作成することができます。 在学生用のアカウントは、在学生ガイドを参考にログインすることができます。

なお、大学院卒業後・再入学先卒業後に卒業後用のアカウント作成する場合は、初回卒業時のアカウント作成に使用したメールアドレスとは別のメールアドレスにする必要があります。

## 2-3公式ポータルアプリ(T-Day)の利用方法

本アプリを利用するためには、アカウント作成が必要となります。

在学時のアカウントで「ご卒業おめでとうございます!」と表示される場合には、アカウント切り替えとなりメ ールアドレス・パスワードの登録が必要になります。

それ以外の場合には、新規登録となり本人確認、電話番号・メールアドレス・パスワードの登録、利用 規約の同意が必要になります。

## <アカウント切り替え手順>

① メールアドレス・パスワード・パスワード(再入力)を入力し、「登録」を押下します

| ★ ◆ ↓ ◆ ↓ ★ ↓ ★ ↓ ★ ↓ ★ ↓ ↓ ↓ ↓ ↓ ↓ ↓ ↓                              |  |  |  |
|----------------------------------------------------------------------|--|--|--|
| * . • .* * *                                                         |  |  |  |
| T-Dayは卒業生のあなたのための機能をリリー<br>スしています! 母校と繋がる楽しいコンテン<br>ツの数々を、ぜひご利用ください。 |  |  |  |
| アカウントを切り替えるためにメールアドレスと<br>パスワードを入力してください。                            |  |  |  |
| メールアドレス                                                              |  |  |  |
| メールアドレスを入力                                                           |  |  |  |
| パスワード                                                                |  |  |  |
| パスワードを入力                                                             |  |  |  |
| パスワード ※再入力                                                           |  |  |  |
| パスワードを入力                                                             |  |  |  |
| バスワードは、半角大文字・小文字、数字、記号を各1字以上<br>含め、8文字以上で設定してください。                   |  |  |  |
| 他の卒業生アカウント・志願者アカウントにて使用済みのメ<br>ールアドレスは登録できません。<br>登録                 |  |  |  |

② 入力したメールアドレス宛に届いたメールを開き、リンクを押下します※メールが迷惑メールフォルダに入ることがありますので、そちらもご確認ください

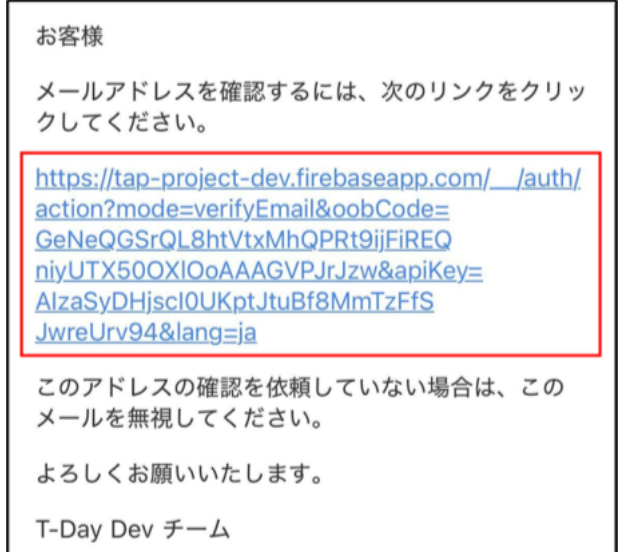

③ 「メール確認を完了」を押下します

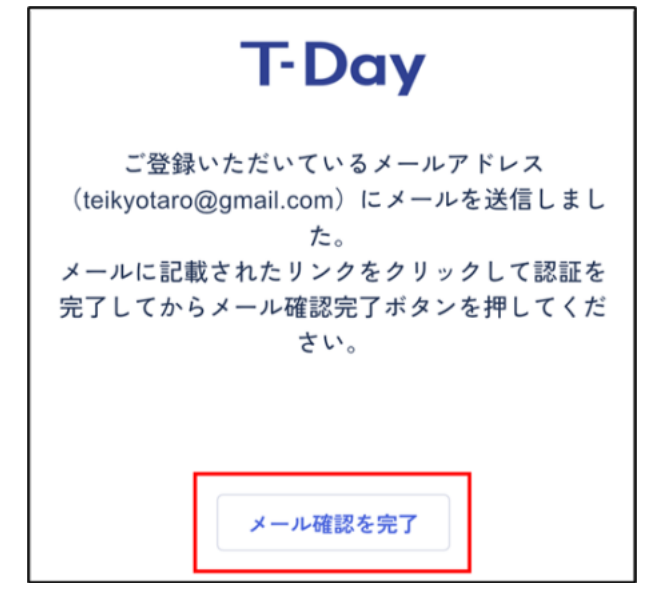

## <ポイント>

✓ アカウント登録をやり直す方は「こちら」を押下するとログイン前の画面に戻るため、後述の 「新規登録時のアカウント作成手順」に従ってアカウント作成を行ってください

#### <新規登録時のアカウント作成手順>

① T-Day アプリを開き、「在学生以外の方はこちら」を押下します

| T-Day       |  |
|-------------|--|
| ログイン        |  |
| 在校生以外の方はこちら |  |

② 画面下部のアカウントをお持ちでない方は「こちら」を押下します

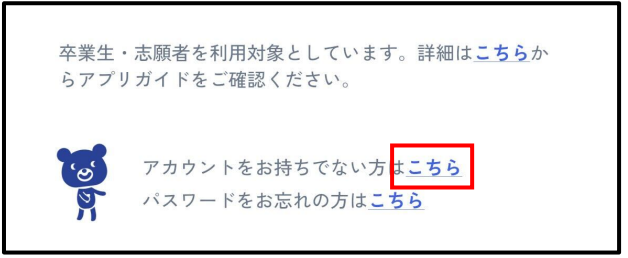

③「卒業生の方」を押下します

| ログイン                                     | × |
|------------------------------------------|---|
| <b>アカウント作成</b><br>アカウントをご利用になる方を選択してください |   |
| 卒業生の方                                    |   |
| 志願者の方                                    |   |
|                                          |   |

④ 在学時の氏名、入学年度、卒業年度、学籍番号を入力し、「次へ」を押下します

| T-Day    |                                              |  |
|----------|----------------------------------------------|--|
| ※ 必須項    | 3                                            |  |
| 在学時氏名    | ś **                                         |  |
| 在学時0     | )氏名を入力                                       |  |
| 入学年度※    | ŧ                                            |  |
| 入学年度     | 夏を入力                                         |  |
| 卒業年度※    | 6                                            |  |
| 卒業年度     | 『を入力                                         |  |
| 学籍番号※    | 6                                            |  |
| 学籍番号     | 『を入力                                         |  |
|          | 次へ                                           |  |
| <b>S</b> | 学籍番号が分からない方は <u>こちら</u> から卒業証明書を発行し、ご確認ください。 |  |

<ポイント>

- ✓ 在学時氏名は、在学時の氏名を入力してください
- ✓ 在学時氏名をアルファベットで入力する場合、すべて大文字で入力してください
- ✓ 入学年度・卒業年度は年度で入力してください(例: 2021年4月入学で2025年3 月卒業→入学年度: 2021、卒業年度: 2024)
- ✓ 学籍番号が分からない方は「こちら」から卒業証明書を発行することで確認できます

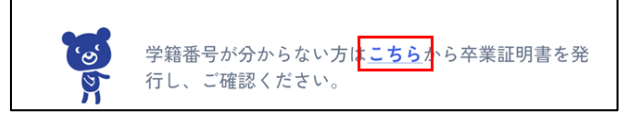

上記確認したうえで解決しない場合は、p.30 よりお問い合わせください

⑤ 電話番号を入力し、「登録」を押下します

| T-Day    |      |  |
|----------|------|--|
| 電話番号(SMS | S認証) |  |
| 電話番号を,   | 入力   |  |
| 電話番号を,   | 入力   |  |
|          | 登録   |  |
|          |      |  |

⑥ SMS で確認コードが届いたら確認コードを入力し、「送信」を押下します

| 確認コード  |     |  |  |  |
|--------|-----|--|--|--|
| 確認コードを | を入力 |  |  |  |
|        |     |  |  |  |
|        | 送信  |  |  |  |
|        |     |  |  |  |

⑦ メールアドレス・パスワード・パスワード(再入力)を入力し、「次へ」を押下します

| T-Day   |       |
|---------|-------|
| メールアドレ  | 2     |
| メールアド   | レスを入力 |
| パスワード   |       |
| パスワード   | を入力   |
| パスワード ※ | 《再入力  |
| パスワード   | を入力   |
|         |       |
|         | 次へ    |

- ⑧ 入力したメールアドレス宛に届いたメールを開き、リンクを押下します
- ※メールが迷惑メールフォルダに入ることがありますので、そちらもご確認ください

| お客様                                                                                                    |  |  |
|----------------------------------------------------------------------------------------------------|--|--|
| メールアドレスを確認するには、次のリンクをクリッ<br>クしてください。                                                                                                    |  |  |
| https://tap-project-dev.firebaseapp.com/ /auth/<br>action?mode=verifyEmail&oobCode=<br>GeNeQGSrQL8htVtxMhQPRt9ijFiREQ<br>niyUTX50OXIOoAAAGVPJrJzw&apiKey=<br>AlzaSyDHjscl0UKptJtuBf8MmTzFfS<br>JwreUrv94⟨=ja |  |  |
| このアドレスの確認を依頼していない場合は、この<br>メールを無視してください。                                                                                                    |  |  |
| よろしくお願いいたします。                                                                                                    |  |  |
| T-Day Dev チーム                                                                                                    |  |  |

⑨ 「メール確認を完了」を押下します

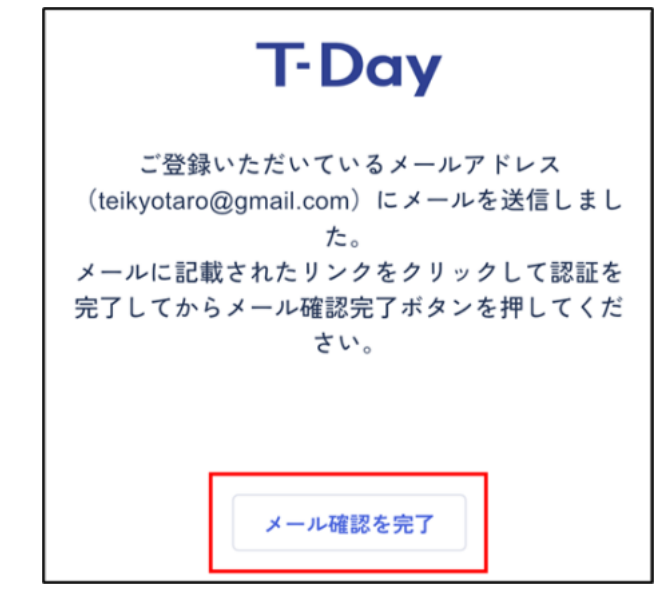

## <アカウント作成後のログイン手順>

① T-Day アプリを開き、「在学生以外の方はこちら」を押下します

| T-Day       |  |
|-------------|--|
| ログイン        |  |
| 在校生以外の方はこちら |  |

② 登録しているメールアドレスとパスワードを入力し、「ログイン」を押下します

| T-Day      |  |  |  |
|------------|--|--|--|
| メールアドレス    |  |  |  |
| メールアドレスを入力 |  |  |  |
| パスワード      |  |  |  |
| パスワードを入力   |  |  |  |
| ログイン       |  |  |  |

③ ホーム画面が表示されます

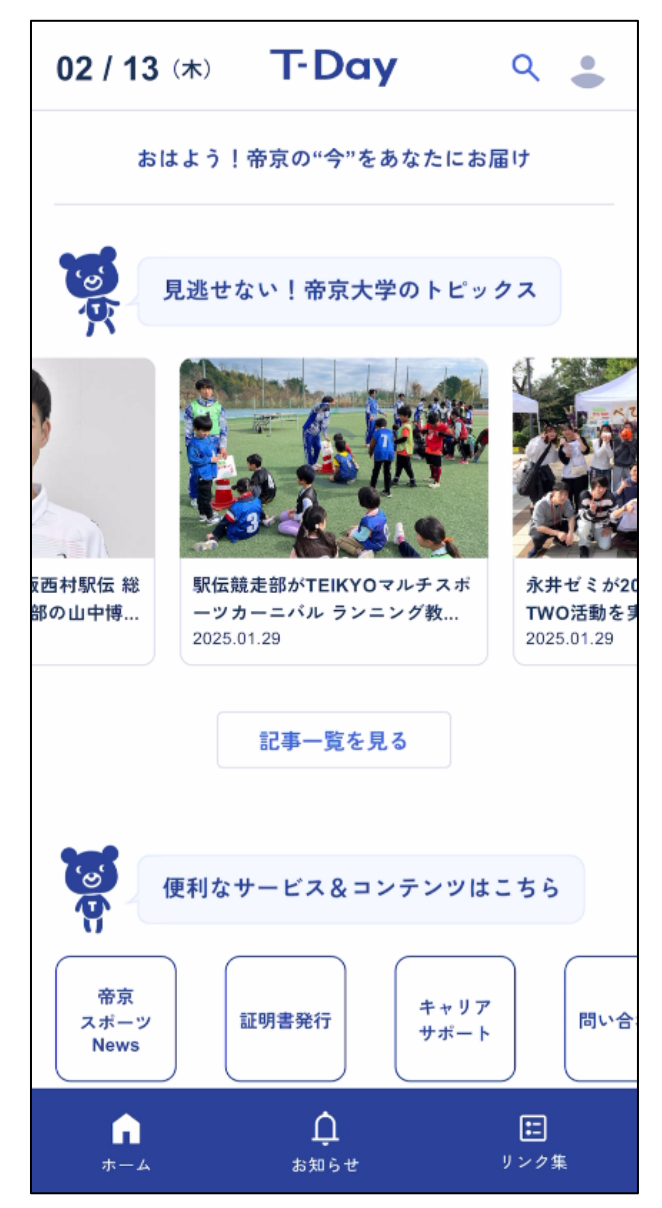

<ポイント>

- ✓ 2回目以降は、アプリを起動するとホーム画面が表示されます
- ✓ ログアウトの操作を行った場合は、初回ログイン時と同じ手順を実施してください

<ログアウト方法>

アカウント情報画面より、「ログアウト」を押下すると、ログアウトされます。

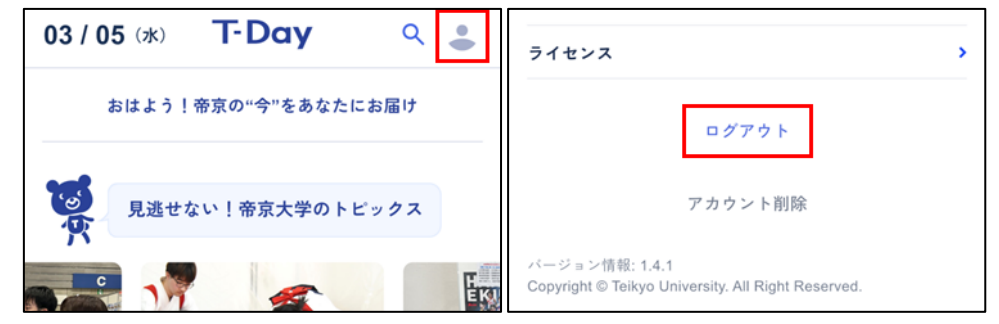

<アカウント削除手順>

アカウント情報画面より、「アカウント削除」を押下します。その後「削除しますか」と表示され「削除」を押下すると、アカウントが削除されログイン前の画面に戻ります。

| 03 / 05 🖈 T-Day 🤍 🚢 | ライセンス >                                                              |
|---------------------|----------------------------------------------------------------------|
| おはよう!帝京の"今"をあなたにお届け | ログアウト                                                                |
| 夏逃せない!帝京大学のトピックス    | アカウント削除                                                              |
|                     | バージョン情報: 1.4.1<br>Copyright © Teikyo University. All Right Reserved. |

## <パスワードを忘れてしまった場合>

① T-Day アプリを開き、「在学生以外の方はこちら」を押下します

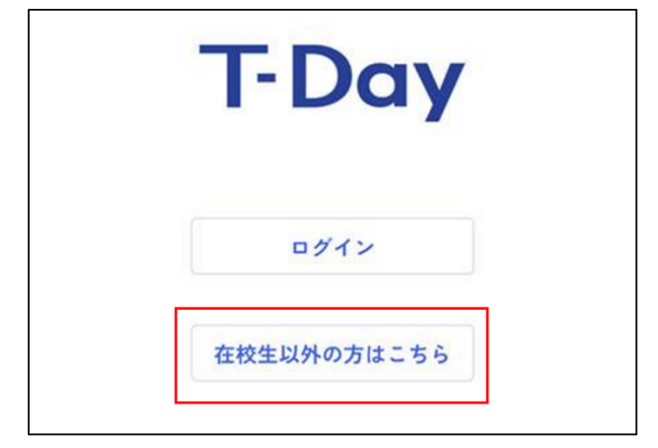

② パスワードをお忘れの方は「こちら」を押下します

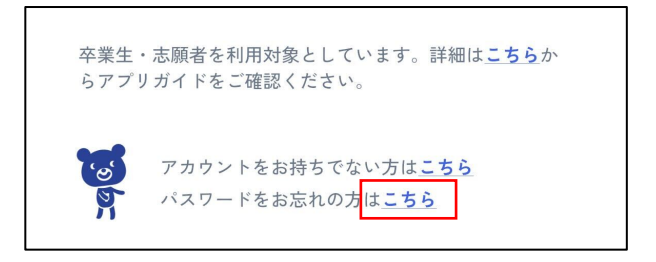

③ パスワードの分からないメールアドレスを入力し、「送信」を押下します

| T-Day         |  |  |  |
|---------------|--|--|--|
| アカウントのメールアドレス |  |  |  |
| メールアドレスを入力    |  |  |  |
|               |  |  |  |
| 送信            |  |  |  |

④ 入力したメールアドレス宛に届いたメールを開き、リンクを押下します

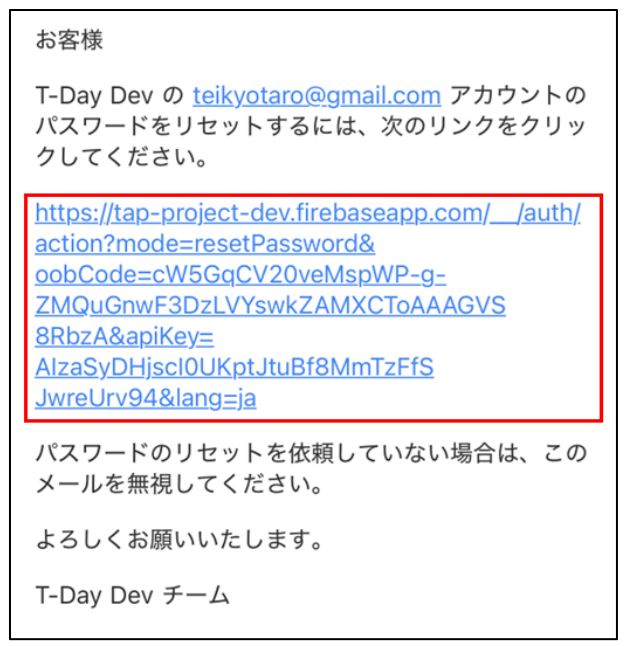

⑤ 新しいパスワードを入力し、「保存」を押下します

| パスワードの再設定                     |    |  |  |
|-------------------------------|----|--|--|
| メールアドレス: teikyotaro@gmail.com |    |  |  |
| 新しいパスワード                      | 0  |  |  |
| [                             | 保存 |  |  |

⑥ 前述の「アカウント作成後のログイン手順」を参考に、再設定したパスワードを使いログインを試してく ださい

## 3【卒業生向け】公式ポータルアプリ(T-Day)で出来ること

## 3-1アカウント情報を確認する

#### <概要>

• 自身(アプリにログインしているユーザ)のアカウント情報を確認できます

#### <アプリ画面>

アカウント情報画面(ホーム画面右上のアイコンを押下すると、アカウント情報画面が表示されます)

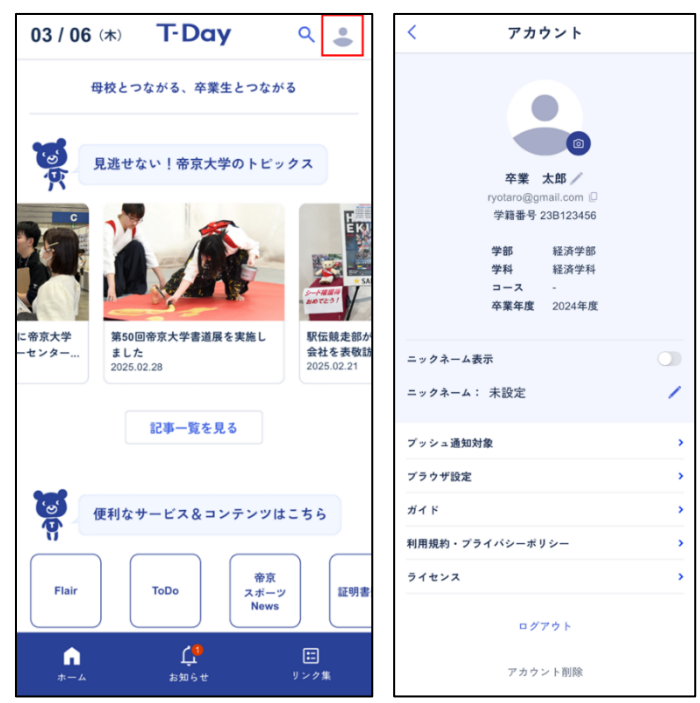

- ✓ アイコン横の<sup>@</sup>マークを押下すると、プロフィール写真の登録ができます
- ✓ 氏名横の ✓ マークを押下すると、氏名を変更できます
- ✓ メールアドレス横の マークを押下すると、メールアドレスをコピーできます
- ✓ プッシュ通知対象では、プッシュ通知の受信設定ができます
- ✓ ブラウザ設定ではリンクを開く際にアプリ内で開くか別のブラウザアプリで開くか選択できます
- ✓ 自身の情報と異なる際は、p.30 に記載のお問合せ先までお問い合わせください

## 3-2アプリ内を検索する

#### <概要>

• アプリ内のお知らせやリンク先情報を検索することができます

#### <アプリ画面>

● **検索画面**(ホーム画面、お知らせ画面、リンク集画面右上の検索マークより表示されます)

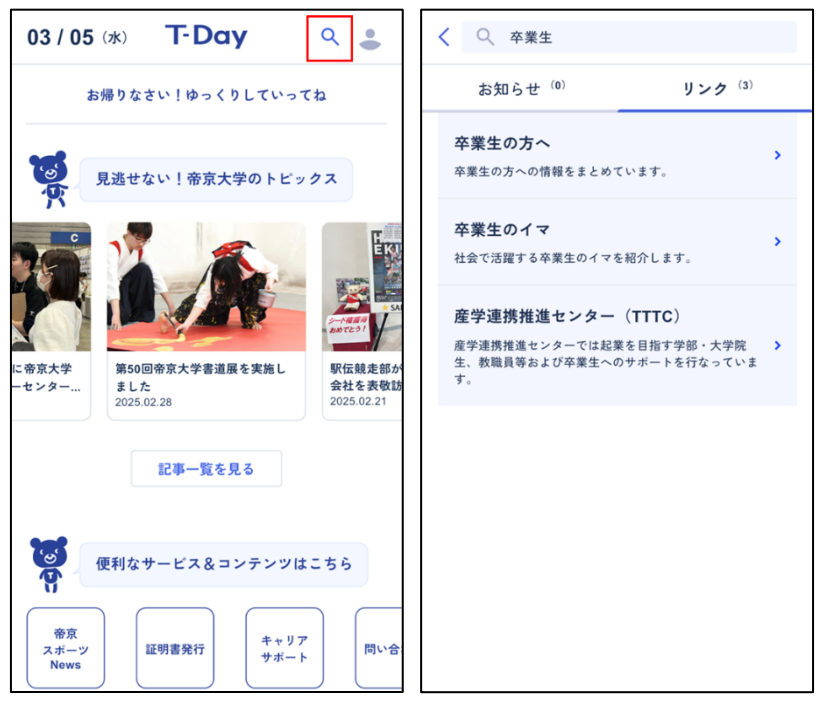

- ✓ 検索時に該当のお知らせ・リンクが表示されない場合、検索ワードを短くしたうえで、スペース で区切って入力いただくと表示される可能性があります (例.「帝京スポーツ」⇒表示されない、「帝京 スポーツ」⇒表示される)
- ✓ リンク集画面から検索ボタンを押下した際は、関連するリンクが優先的に表示されます (ホーム画面やお知らせ画面からの場合は、お知らせが優先的に表示されます)

## 3-3直近のニュースやよく使うシステムを確認する

#### <概要>

- 帝京大学に関する直近のニュースを確認できます
- アプリ内のサービスやコンテンツに直接遷移することができます

#### <アプリ画面>

● ホーム画面

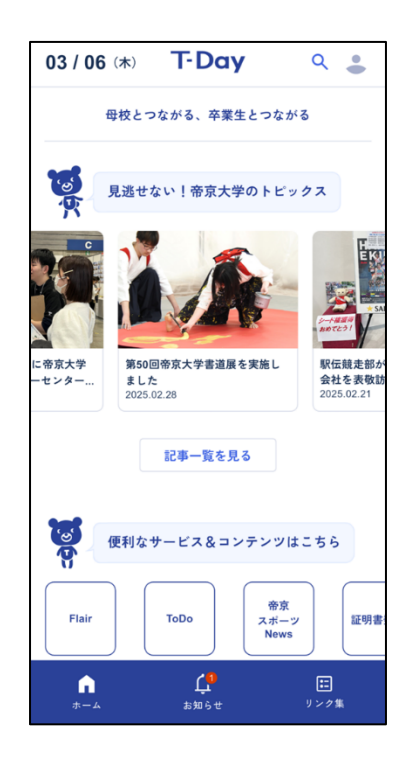

## 3-4お知らせを確認する

#### <概要>

• 卒業生向けに配信されたお知らせをまとめて確認できます

#### <アプリ画面>

お知らせ画面

| お知らせ                                                                       | ٩                | お知らせ                                                                    | 0        |
|----------------------------------------------------------------------------|------------------|-------------------------------------------------------------------------|----------|
| <ul> <li>大切なお知らせです。確認よ</li> <li>すべて お気</li> </ul>                          | ろしくね             | 大切なお知らせです。確認よろしく<br>すべて お気に入り                                           | ね        |
| 〒 絞り込み                                                                     | 既読操作             | ○ すべて選択 反読にする キャ                                                        | ンセノ      |
| <ul> <li>システムメンテナンスのお知らせ</li> <li>2025/02/19</li> </ul>                    | ☆<br><b>`</b>    | <ul> <li>システムメンテナンスのお知らせ</li> <li>2025/02/19</li> </ul>                 | 2        |
| <ul> <li>卒業生アンケートのお知らせ</li> <li>2025/02/10</li> </ul>                      | \$<br>`          | 卒業生アンケートのお知らせ<br>2025/02/10                                             | ,        |
| <b>卒業生に関する最新のお知らせ</b><br>2025/02/10                                        | 众<br><b>〉</b>    | <ul> <li>卒業生に関する最新のお知らせ</li> <li>2025/02/10</li> </ul>                  | 7        |
| <ul> <li>外国語学部外国語学科中国語コー:</li> <li>を卒業された方へ</li> <li>2024/12/19</li> </ul> | ☆<br>ス<br>、      | <ul> <li>外国語学部外国語学科中国語コーク</li> <li>● を卒業された方へ<br/>2024/12/19</li> </ul> | ,        |
|                                                                            | <b>王</b><br>リンク集 | பி (14)<br>கட க்றத் குறத் குறத் குற                                     | ]<br>夕集_ |

● お知らせ詳細画面

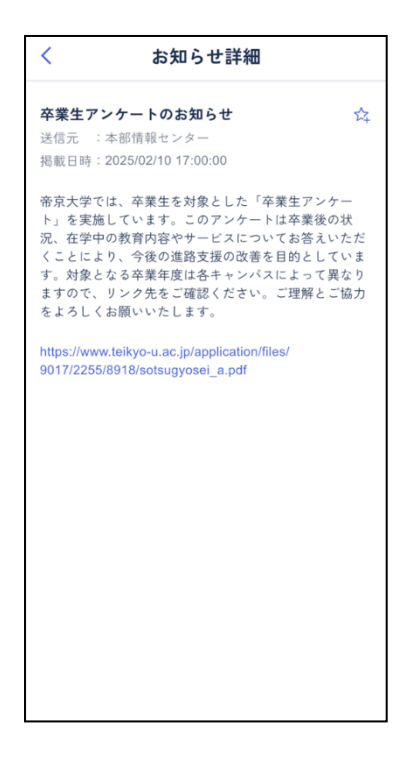

- ✓ 配信されたお知らせはプッシュ通知が届きます
- ✓ プッシュ通知が届かない場合は、アカウント情報画面の「プッシュ通知対象」にて端末の通知 設定が許可されている確認してください
- ✓ 在学生時に T-Day を利用しお知らせを受け取っていた場合、在学生時のお知らせは表示 されません
- ✓ 重要なお知らせや後で確認したいお知らせは、☆をタップすると、お気に入り登録ができます。後で確認する際は、お気に入りタブで閲覧することができます
- ✓ 「既読操作」ボタンで選択モードに入り、複数のお知らせを一括で既読することができます

## 3-5学内の様々な情報を確認する

#### <概要>

各種窓口、大学に関する情報をまとめて確認できます

## <アプリ画面>

● リンク集画面

| リンク集                | ۹ |
|---------------------|---|
| した ち上のアイコンから検索ができるよ |   |
| 施設・サービス             | + |
| 就職・キャリア/資格          | + |
| 大学紹介                | + |
| 教育・研究               | + |
| 大学SNS               | + |
| ヘルプ・サポート            | + |
|                     |   |
|                     |   |
|                     |   |
|                     | R |

## <ポイント>

✓ 画面右上の検索マークからリンクを検索することができます

#### 3-6 帝京スポーツ News を確認する

#### <概要>

• 各部活のニュースをチェックし、コメントやいいねを送ることができます

#### <アプリ画面>

● **帝京スポーツ News 画面**(ホーム画面の「帝京スポーツ News」を押下すると、帝京スポ ーツ News 画面が表示されます)

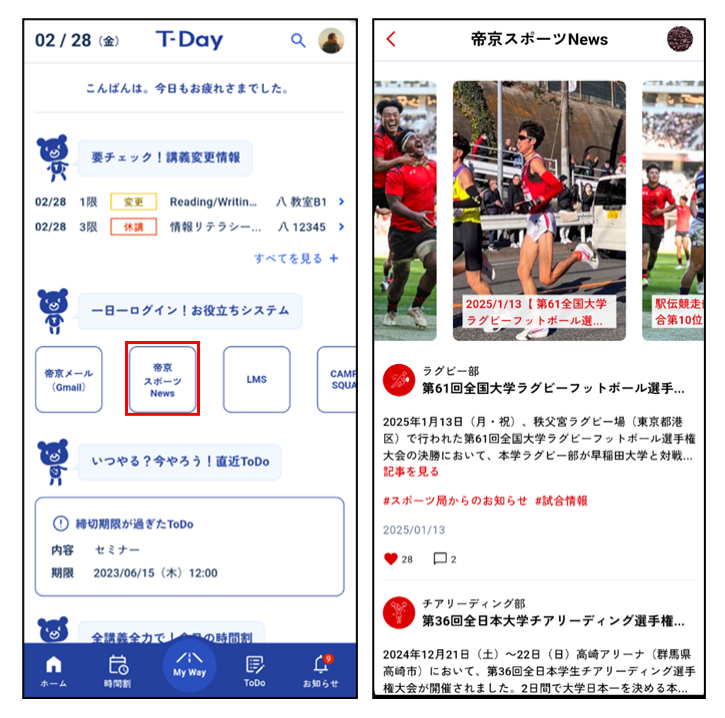

- ✓ 部活・クラブごとのニュースが表示されます
- ✓ 記事を見るボタンをタップすると記事を確認できます
- ✓ ニュースをタップすると部活ごとのニュースの一覧画面が表示されます

● 部活ごとのニュース一覧画面

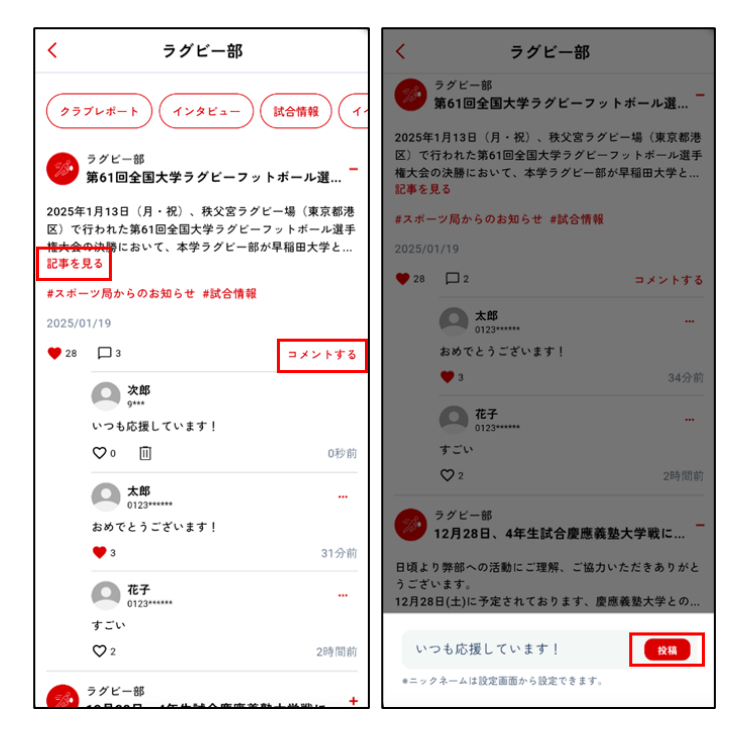

- ✓ 画面最上部のタグで、記事を絞り込むことができます
- ✓ 「記事を見る」を押下すると、スポーツ局 HP の記事ページに遷移します
- ✓ ♡マークを押下すると、記事やコメントをいいねすることができます
- ✓ +ボタンを押下すると、コメントされた内容を閲覧することができます
- ✓ ニュースのコメントするボタンをタップするとそのニュースにコメントを行うことができます
- ✓ コメント投稿時のニックネームはアカウント情報画面で変更できます
- ✓ コメント投稿時のアイコンは現在のアプリでは設定できません
- ✓ コメント投稿後、回マークから削除することが可能です。コメント内容の編集はできません

#### 【掲示板機能(帝京スポーツ News)利用ガイドライン】

T-Day v2.0 から、新規に掲示板機能が搭載され、アプリ内にてリアクションやコメントによるユーザ同士 の交流が可能となりました。本ガイドラインは、T-Day アプリユーザを対象に、掲示板機能(帝京スポー ツ News)を利用する際に留意すべき事項等を定めています。不適切な内容と判断された場合には、 システム管理者により非表示とする可能性があります。以下の内容を十分理解し、適切にご利用くださ い。

#### 1. 法令順守

本機能利用時においても、日本国の法令を遵守してください。

#### 2. 知的財産権

本機能にて文章を投稿する際やニックネームを設定する際には、文書・その他の著作物等の取り扱いに注意し、他人の権利や利益を不当に侵害することのないよう、関連する法令を遵守してください。

#### 3. 守秘義務

本機能利用時に、アルバイト先やインターンシップ先で知り得た情報、および、所属組織にて知り得た守秘義務を要する情報等を無断で公開することは厳禁です。

4. 人権や倫理の尊重

本機能利用時に、特定の個人や団体への誹謗中傷、差別的な内容、卑猥な内容の発信は特定の法律に違反しない場合であっても許容されません。これらの内容を含む投稿は行わないようにしてください。

#### 5. 正確な情報発信

本機能利用時には、正確な情報発信に努め、虚偽や不確かな情報を投稿しないなど、自身の投稿内容に責任を持ってください。

6. プライバシー保護

本機能にて投稿した内容はアプリ利用者全員に公開されます。自身の個人情報保護に努めてくだ さい。また、他人の個人情報を発信する場合は、当人の許可を得たうえで、プライバシーを侵害し ない形で投稿してください。

#### 掲示板機能を利用時の心得

#### 1. ルールを遵守する

掲示板においても実社会と同様に社会的なルールは守りましょう。

#### 2. 公の場であることを意識する

掲示板は、T-Day アプリ利用者全員が閲覧できる公の場です。お互いを尊重した発言をしましょう。

#### 3. 投稿前に内容を精査する

投稿内容が適切かをもう一度読み返し、誰に読まれても問題ない内容を投稿しましょう。

### 3-7在学時に登録した ToDo を確認する

#### <概要>

在学時に登録した ToDo の一覧や内容を確認できます

#### <アプリ画面>

● ToDo 一覧画面

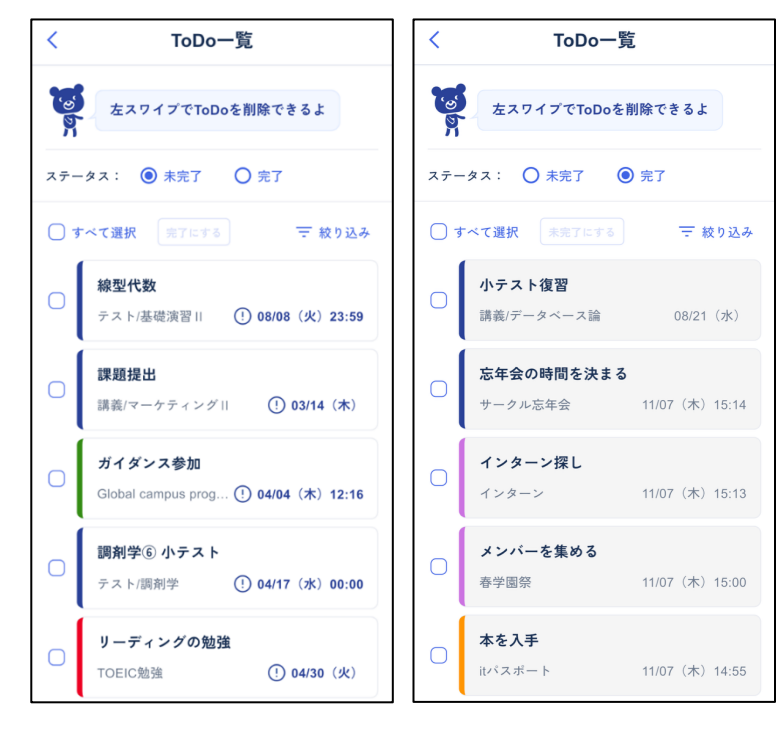

- ✓ 新たに ToDo を登録・既存の ToDo を編集することができません
- ✓ My Way 機能は利用できません。マイルストーンはステータス変更のみ行うことができます
- ✓ 在学時に追加した ToDo・マイルストーンがあれば、直近の期限のものから順に表示されます。在学生時に ToDo・マイルストーンの登録がない、もしくはアプリ利用が卒業後のみの方の場合には ToDo・マイルストーンが表示されません
- ✓ 在学時に設定したリマインド通知は送られません
- ✓ ステータスを切り替えることで未完了 ToDo・マイルストーンと完了 ToDo・マイルストーンの 表示を切り替えることができます
- ✓ 未完了 ToDo・マイルストーンを完了にしたい場合は、各 ToDo・マイルストーン左横のボック スにチェックを入れ、「完了にする」ボタンを押下することで完了となります
- ✓ ToDo を左にスワイプすると ToDo を削除することができます

ToDo 編集画面(各 ToDo を押下すると表示されます)

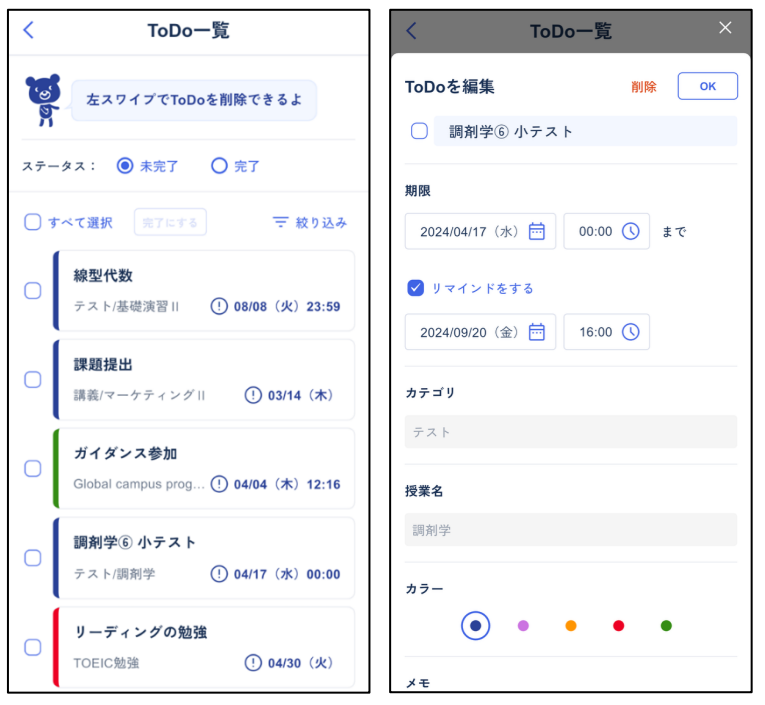

- ✓ ToDoのステータス変更・ToDoの削除のみ行うことができます
- ✓ それ以外の各項目を編集することはできません

## (参考)アプリ操作中にエラーが表示された場合の対応

アプリ利用時に以下のようなエラーが表示された場合は、記載の方法で対応してください。 ※下記以外のエラーが表示された場合は、p.30記載のお問合せ先にご連絡ください。

● エラー①「認証エラー」と表示された場合

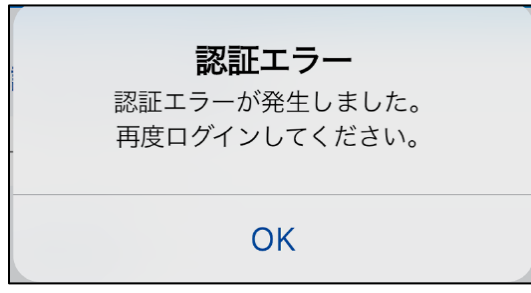

- ⇒ [解消方法] OK 押下すると、ログアウトされます。 再度ログインしてください。 再度ログインしても解消されない場合は、 p.30 のお問合せ先に連絡してください。
- エラー②「システムエラー」「サーバーエラー」と表示された場合

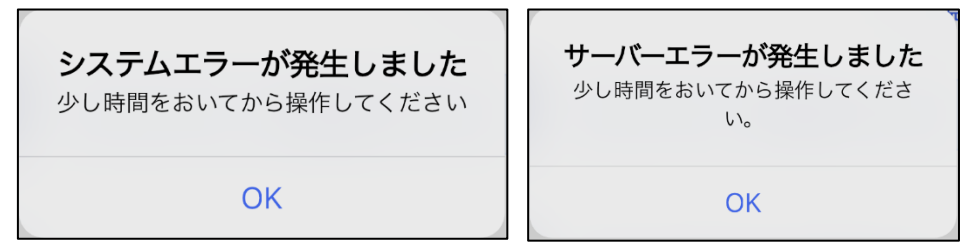

- ⇒ [解消方法] アプリを強制終了して再起動してください。再起動後、しばらく経っても解消しない場合は、p.30のお問合せ先に連絡してください。
- エラー④「通信エラー」と表示された場合

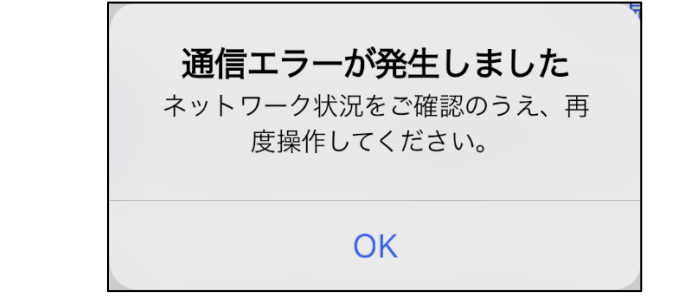

⇒ [解消方法] 通信環境を変更後、アプリを強制終了して再起動してください。

● エラー⑤「アプリケーションエラー」と表示された場合

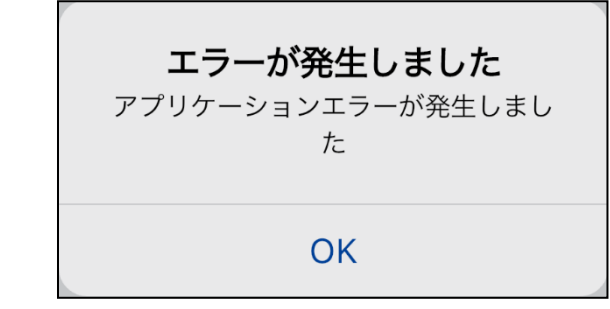

⇒ [解消方法] アプリを強制終了して再起動してください。再起動しても解消されない場合 は、p.30のお問合せ先に連絡してください。

## 4お問合せ

## 4-1アプリに関するお問合せ

ログイン後の操作方法が分からない、画面が想定通り動かない等のご質問・不具合報告や「新しくこんな機能があったらいいな」「今の機能について、もっとこんな風に確認できたらいいな」などの要望があれば、入力してください。

▽お問合せ先はこちら

https://www.teikyo-u.ac.jp/studentlife/life\_support/T-Day#help